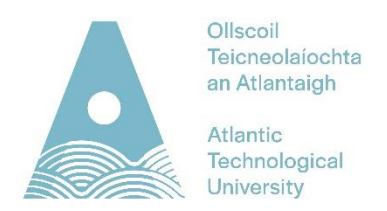

## How To Make a Payment Via Self-Service Banner

You can use this guide to view the fees on your student account and to make a payment using a debit or credit card. Please note that only registered students can access Self-Service Banner.

## Step 1

- Log into Self-Service Banner using your ATU login details
- Select 'Pay Fees' from the menu

## Step 2

• You will be directed to a new page. Select the current academic year and then click 'Pay Now'

|         | Account Detail for Term                                                                                                | Æ                                                                                                    | Holds Pay Now                                      |
|---------|----------------------------------------------------------------------------------------------------|----------------------------------------------------------------------------------------------------|----------------------------------------------------|
|         | Review detail transactions on your account, including current and future balance totals for the selected term and othe | r terms.                                                                                                    |                                                    |
|         | Full Academic Year 2023/24                                                                                             |                                                                                                    | ^                                                  |
|         |                                                                                                    |                                                                                                    | ShowHide Column      ShowHide Column      P        |
| Step 3  | :                                                                                                    |                                                                                                    |                                                    |
| А рор-и | up screen will appear.                                                                                                 | Payment                                                                                                    | >                                                  |
| •       | Select the current academic year.                                                                                      | Select the checkbox against the to selection, Net term balance amound the selection of the selection of the selection.                                | erm to make the payment. Upon<br>nt can be edited. |
| •       | The amount under the 'Net Term Balance' will default your total outstanding fees.                                      | Terms  Full Academic Year 2023/24  Full Academic Year 2022/23                                                                                         | Net term balance                                   |
| •       | If you do not want to pay the total amount, you can edit the value. Click the amount under 'Net Term balance' and edit | Full Academic Year 2021/22     Full Academic Year 2020/21     Full Academic Year 2019/20     Full Academic Year 2019/10     Eul Academic Year 2019/10 | €0.00<br>€0.00<br>€0.00                            |

Select 'Pay Now'

| P   |         |
|-----|---------|
|     |         |
| 9 ( | Pav Now |
|     |         |

Full Academic Year 2016/17

Amount payable:€20.00

€0.00

## Step 4:

- You will be directed to a 'Billing Information' screen where you will be asked to input the details of the debit/credit <u>card holder</u>.
- Select 'Continue to Payment'. You can then enter the card details.